# 企业网上银行操作手册

3.39.1.1 党费管家登录界面

1、电脑端选择 IE 或 360 浏览器,登录网页 https://ebank.95559.com.cn/或 搜索"交通银行官网"进入主页。

| > C 合 ☆ 運気運行 http://www.bankcomm.com/BankCommSite/default.shtml                                                                                                    | He~ Q. Q 🖬• 🐰                                                                                                    |
|----------------------------------------------------------------------------------------------------|----------------------------------------------------------------------------------------------------|
| 本网站支持10-6 日本部版                                                                                                    | E □ 个人手机很行 C 企业手机很行 ● 常用信息 境内容报告线:95559 • 箴  繁                                                                                                    |
| ● 大 加上 34 13<br>BANK OF COMMUNICATIONS 交通銀行全球集团门户                                                                                                    | 20月 网络黑黑属 内场相关。 网络拉克文明书 我们做关系 关于我们                                                                                                    |
|                                                                                                    |                                                                                                    |
|                                                                                                    |                                                                                                    |
|                                                                                                    | 个人客户登录 企业客户登录                                                                                                    |
| 普及金融知识 提升金融素养 ゆ ミルタット                                                                                                    |                                                                                                    |
| 北创美好出述                                                                                                    | 企业普通用户登录                                                                                                    |
| X BY XX I III                                                                                                    | 企业证书用户整束                                                                                                    |
|                                                                                                    |                                                                                                    |
|                                                                                                    |                                                                                                    |
|                                                                                                    |                                                                                                    |
|                                                                                                    | ·····································                                                                                                    |
| S. S. L. STREEL DOMESTICS TO LODGE AND DESCRIPTION INCOME.                                                                                                    | 99-12] 里米医多***<br>手机                                                                                                    |
| 交行新闻                                                                                                    | 査書更多> Mad A strainer to the state Q                                                                                                    |
|                                                                                                    |                                                                                                    |
|                                                                                                    | E 2020-09-11 🖤 🕼 🕁 👬                                                                                                    |
| · 交行: 债券報题: 打造海南自民港 "将西                                                                                                    |                                                                                                    |
| ◆ 御孫上庵王瑞氏期間升数学422首能力-                                                                                                    | 2020-08-28 A                                                                                                    |
|                                                                                                    |                                                                                                    |
|                                                                                                    |                                                                                                    |
| 选择"企业客户登录"中的"企业普通用户                                                                                                    | •登录"                                                                                                    |
| 选择"企业客户登录"中的"企业普通用户<br>ps://ebank.95559.com.cn/CEBS/cebs/logon.do?bocom_locale_langFig=zh_CN#tabs-                                                                                                    | -1                                                                                                    |
| 选择"企业客户登录"中的"企业普通用户<br>ps://ebank.95559.com.cn/CEBS/cebs/logon.do?bocom_locale_langFig=zh_CN#tabs-<br>た                                                                                                    | •登录"<br>-1 ◎ Ⅲ @ ~ ○. 坠亡女博士朋友圈 ○<br>普通用户登录   证书用户登录                                                                                                    |
| 也择"企业客户登录"中的"企业普通用户<br>ps://ebank.95559.com.cn/CEBS/cebs/logon.do?bocom_locale_langFig=zh_CN#tabs-<br>た 変通銀行                                                                                                    | •登录"<br>-1 ● ■ 8 ~ ○, 坠亡女博士朋友画 ○<br>普通用户登录 : 证书用户登录                                                                                                    |
| 皆择"企业客户登录"中的"企业普通用户<br>ps://ebank.95559.com.cn/CEBS/cebs/logon.do?bocom_locale_langFig=zh_CN#tabs-<br>た 変通銀行<br>BAINE OF COMMUNICATIONS                                                                                                    | •登录"<br>-1 ● ■ 8 ~ ○. 坠亡女博士朋友圈 ○<br>普通用户登录   证书用户登录<br>企业网限登录                                                                                                    |
| 皆择"企业客户登录"中的"企业普通用户<br>ps://ebank.95559.com.cn/CEB5/cebs/logon.do?bocom_locale_langFig=zh_CN#tabs-<br>た。 変通銀行<br>EATHY OF COMMUNICATIONS                                                                                                    | ■登录"<br>-1 ● ■ 8 ~ ○. 坠亡女博士朋友圈 ○<br>普通用户登录   证书用户登录<br>应业网限登录<br>网络菜户号:<br>用户名: #20                                                                                                    |
| 皆择"企业客户登录"中的"企业普通用户<br>ps://ebank.95559.com.cn/CEB5/cebs/logon.do?bocom_locale_langFig=zh_CN#tabs-<br>た<br>この<br>意味<br>の<br>た<br>の<br>の<br>の<br>の<br>の<br>の<br>の<br>の<br>の<br>の<br>の<br>の<br>の                                                                                                    | ■登录"<br>-1 ● ■ 8 ~ ○. 坠亡女博士朋友圈 ○<br>普通用户登录 [ 证书用户登录<br>                                                                                                    |
| E择"企业客户登录"中的"企业普通用户<br>ps://ebank.95559.com.cn/CEB5/cebs/logon.do?bocom_locale_langFig=zh_CN#tabs-<br>た                                                                                                    | ■登录"<br>-1 ● ■ 8 ~ ○. 坠亡女博士朋友画 ○<br>普通用户登录 ! 证书用户登录<br>应业网限登录<br>网限客户号:<br>用户名:<br>密码:<br>如无法认得客客安全价件                                                                                                    |
| E择"企业客户登录"中的"企业普通用户<br>ps://ebank.95559.com.cn/CEB5/cebs/logon.do?bocom_locale_langFig=zh_CN#tabs-<br>で                                                                                                    | ■ 登录"<br>-1 ● ■ 8 ~ ○. 坠亡女博士朋友画 ○<br>普通用户登录   证书用户登录                                                                                                    |
| E择"企业客户登录"中的"企业普通用户<br>ps://ebank.95559.com.cn/CEBS/cebs/logon.do?bocom_locale_langFig=zh_CN#tabs-<br>で                                                                                                    | ■登录"<br>-1 ● ■ 8 ~ ○. 坠亡女博士朋友画 ○<br>普通用户登录 ! 证书用户登录<br>应批阿银登录<br>阿银窑户号:                                                                                                    |
| E择"企业客户登录"中的"企业普通用户<br>ps://ebank.95559.com.cn/CEBS/cebs/logon.do?bocom_locale_langFig=zh_CN#tabs-<br>た                                                                                                    | •登录"<br>-1 ● ■ ♂ ● . 坠亡女博士朋友画 ●<br>-1 ● ■ ♂ ● . 坠亡女博士朋友画 ●<br>-1 ● ■ ♂ ● . 坠亡女博士朋友画 ●<br>-1 ● ■ ♂ ● . 坠亡女博士朋友画 ●<br>-1 ● ■ ♂ ● . 坠亡女博士朋友画 ●<br>-1 ● ■ ♂ ● . 坠亡女博士朋友画 ●<br>-1 ● ■ ♂ ● . 坠亡女博士朋友画 ●<br>-1 ● ■ ♂ ● . 坠亡女博士朋友画 ●<br>-1 ● ■ ♂ ● . 坠亡女博士朋友画 ●<br>-1 ● ■ ♂ ● . 坠亡女博士朋友画 ●<br>-1 ● ■ ♂ ● . 坠亡女博士朋友画 ●<br>-1 ● ■ ♂ ● . 坠亡女博士朋友画 ● |
| E择"企业客户登录"中的"企业普通用户<br>ps://ebank.95559.com.cn/CEBS/cebs/logon.do?bocom_locale_langFIg=zh_CN#tabs-<br>た                                                                                                    | 登录"                                                                                                    |
| <ul> <li>基择"企业客户登录"中的"企业普通用户</li> <li>ps://ebank.95559.com.cn/CEBS/cebs/logon.do?bocom_locale_langFIg=zh_CN#tabse</li> <li></li></ul>                                                                                                    | • 登录"<br>-1 ● ■ ♂ ● . 坠亡女博士朋友画   • • • • • • • • • • • • • • • • • •                                                                                                    |
| <ul> <li>法择"企业客户登录"中的"企业普通用户</li> <li>ps://ebank.95559.com.cn/CEBS/cebs/logon.do?bocom_locale_langFig=zh_CN#tabse</li> <li>() た 近 な た た た</li> <li>() た 近 な た た た</li> <li>() た 近 な た た た</li> <li>() た 近 な た た た</li> <li>() た 近 な た た た</li> <li>() た 近 な た た た</li> <li>() た 近 な た た た</li> <li>() た 近 な た た た</li> <li>() た 近 な た た た</li> <li>() た 近 な た た た</li> <li>() た び な た た た</li> <li>() た び な た た た</li> <li>() た び な た た た</li> <li>() た び な た た た</li> <li>() た び な た た た</li> <li>() た び な た た た</li> <li>() た び な た た た</li> <li>() た び な た た た</li> <li>() た び な た た た</li> <li>() た び な た た た た</li> <li>() た び な た た た た</li> <li>() た び な た た た た た た た た</li> <li>() た び な た た た た た た た た た た た た た た た た た</li></ul> | 登 录 "                                                                                                    |
|                                                                                                    | 登 录 "                                                                                                    |
|                                                                                                    | 登 录 "                                                                                                    |
|                                                                                                    | 登 录 "                                                                                                    |
| ・生存*企业客户登录"中的"企业普通用户         ・生存:            ・生存*企业客户登录"中的"企业普通用户             ・生存*企业客户登录"中的"企业普通用户             ・生存*企业客户登录"中的"企业普通用户             ・生存*企业名户登录"中的"企业普通用户             ・生存*企业名户登录"中的"企业普通用户             ・生存*金融合作会会。             ・生存*金融合作会会。             ・生存*金融合作会会。             ・生存*金融合作会会。             ・生存*金融合作会会。             ・生存*金融合作会会。             ・生存*金融合作会会。             ・生存*金融合作会会。             ・生存*金融合作会会。                                                                                                    | 登 录 "                                                                                                    |
| 上择"企业客户登录"中的"企业普通用户      psy/ebank.95559.com.cn/CEBS/cebs/logon.do?bocom_locale_langFig=zh_CN#tabs-                                                                                                    | 登 录 "                                                                                                    |

2、根据所领取密码信封中信息输入"网银客户号"、"用户名"、"密码",进行

| <b>白</b> 胶通銀行                                | <b>会</b><br>我的首页 | 三 (<br>基本服务 選 | ② (通服务 产业) | シ         送           対服务         麦项服务 |          | 简体中文<br>请输入关键字 | English   安全进出<br>!   Q |           |   |
|----------------------------------------------|------------------|---------------|------------|----------------------------------------|----------|----------------|-------------------------|-----------|---|
| <b>■</b> ◎ 銀行公                               |                  |               |            |                                        |          |                | 更多>>                    |           |   |
| 企业信息                                         | 您当前所在            | E位置:首页>       | >应用集市      | 基本服务                                   | 蕴通服务 产业  | 链服务 专项服        | 务 配置服务                  |           |   |
| 西安理工大学 !<br>【张韶华】                            |                  | 5             |            | <b>(3)</b>                             |          |                |                         |           |   |
| 消憩室子: ☑<br>我的客户经理: ☑<br>您上次鉴录的日期是:2020-00-24 | 出口信              | (用)证 33<br>10 | 世口代收业<br>务 | 国际融资业务                                 | 定期存款     | 通知存款           | 第三方存管                   |           |   |
| 企业金融 生活服务                                    | 2                | 8             | -          | Cast                                   |          |                |                         |           |   |
| ۸                                            | 即期结              | 街汇            | 银期转费账      | 银商转账                                   | 证正规目转表则长 | 投行业务           | 托管业务                    |           |   |
| 党裁管家 财务通识置                                   | 4                | 9             |            |                                        |          | ٢              | 2                       |           |   |
| 銀行转账                                         | 理與打开             | **品 #         | 吉构性存款      | 网上申请查<br>词                             | 法人费金属    | 企业大额存          | 党费管家                    |           |   |
|                                              |                  | 3             | Vany       |                                        |          | C              | 0                       |           |   |
|                                              | 1民分子4            | 波账            | 基金买卖       | 国内信用证<br>业务                            | 电子商业汇票   | 供应链金融          | 汇率查询                    | - <u></u> | - |
| <.>>                                         |                  |               |            | 首页く工                                   | 2 3 > R  | <b>1</b>       |                         | -         |   |

登录。(注:需安装安全控件及大小写字符)

### 3、在"基本服务"中选择"党费管家"进入操作界面

|        | 交通銀行<br>BANK OF COMMAUNICA | 行<br>TIONS | 日                                                                         |
|--------|----------------------------|------------|---------------------------------------------------------------------------|
| 40) (B | 行公                         |            | 更多い                                                                       |
| 基      | 本服务                        |            | 您当前所在位置: 基本服务 >> 党费管家 >> 党费收缴管理                                           |
| (      | 党费管家                       | >          | <b>☆売</b> 炉描答理                                                            |
|        | 2 党奏收缴管理                   | >          | LIN WAR                                                                   |
|        | 党获管家信息维护                   | >          | 位交叉機構的<br>党機收集黨項可维护<br>党機收集黨項可维护                                          |
| -      | 党费上缴下拨管理                   | >          |                                                                           |
| d      | 。<br>党 <b>禁收支查询</b> 与报表    | L >        | 提示:<br>• 如果这的企业操作员需开通此项功能, 您可先使用有管理权用的企业操作员登录问题, 点击" <u>面户能户继护</u> "为企业操作 |
| (      | 999 银行转账                   | >          | 员分配功能。然后與另一个有管理回算的全止操作员呈荣闷体完成模拟和可。<br>[1]                                 |
|        | 基金买卖                       | >          |                                                                           |
|        | ] 国内信用证业务                  | >          |                                                                           |
|        |                            |            |                                                                           |
|        | 9 电子商业汇票                   | >          |                                                                           |

3.39.1.2 党员名册维护

3.39.1.2.1 党员名册导入

一、交易说明

党员名册导入企业网银系统,机关党委操作员可导入全行党组织党员,党支 部党员操作员只可导入本部党员名册。 交易条件:

1.用户需配置各党组织操作员。

2.用户需具有党员名册维护交易权限

二、交易流程

(一)点击基本服务区>>党费管家>>党费管家信息维护>>党员名册维护菜

7.15

单进入选择账户页面(如图 3.39.1.2.1-1 选择账户)。

| 党员名册维护  |                            |
|---------|----------------------------|
| ▲ 请选择账户 | 310899991010008270107-交行客户 |
|         | 世一                         |
|         |                            |
|         |                            |

图 3.39.1.2.1-1 选择账户

1.选择账户下拉框,党委操作员可选择各党总支\党支部账户,党总支\党支 部操作员只可选本部账户。

2.点击下一步,进入党员名册维护菜单页面(如图 3.39.1.2.1-2 选择功能)。

| 党员名册维护     |                                           |
|------------|-------------------------------------------|
| * 归属机构:    | 中共交通银行机关委员会                               |
| * 党费收缴账户:  | 3108999910100082716550000- 交通银行股份有限公司机关党委 |
| 党员姓名:      |                                           |
| 请选择查询起止日期: | 20330922 圖 到 20330922 圖                   |

图 3.39.1.2.1-2 选择功能

3.点击清空,支持按各级党组织清空党员。

4.输入党员姓名,支持按党员姓名查询明细。

5.点击覆盖导入,进入党员名册导入页面(如图 3.39.1.2.1-3 选择文件)。

| 导入文件             |                           |
|------------------|---------------------------|
| ▪ 归属机构:          | 中共交通银行机关委员会               |
| ▶ 党费收缴账户账号:      | 3108999910100082716550000 |
| * 党费收缴账户户名:      | 交通银行股份有限公司机关党委            |
| * 单 <u>位全</u> 称: | C单位                       |
| * 党委名称:          | 中共交通银行机关委员会               |
| * 上传文件:          | 选择文件                      |

图 3.39.1.2.1-3 选择文件

5.点击查看实例可弹出下载对话框,可导出党员名册模板。

6.点击选择文件,可弹出导入文件对话框,选择填好的党员名册。

7.点击确定,可显示导入成功页面。

三、要点提示

(一)用户下载党员名册模板需按照模板中"提示"的要求正确填写党员信息 方可确保党员信息成功导入系统。

3.39.1.2.2 党员名册查询历史

一、交易说明

党委操作员可在线查询/导出全行各组织的党员名册,党总支/党支部操作员 可在线查询/导出本部的党员名册。

交易条件:

1.用户需配置各党组织操作员。

2.用户需具有查询交易权限。

二、交易流程

(一)点击基本服务区>>党费管家>>党费管家信息维护>>党员名册维护,

(如图 3.39.1.2.2-1 选择账户)。

| 您当前所在位置: | 基本服务 >> 党费   | 管家 >> 党费管家信息维持 | ▶ >>党员名册维护 |              |
|----------|--------------|----------------|------------|--------------|
| 党员名册维护   |              |                |            |              |
| * 请选择账户  | 310899991010 | 008269595-交行客户 |            | $\checkmark$ |
|          |              | 下一步            |            |              |

图 3.39.1.2.2-1 选择账户

1.选择账户下拉框,党委操作员可选择各党组织账户,党总支\党支部操作 员只可选本部账户。

2.点击下一步,进入党员名册维护菜单页面(如图 3.39.1.2.2-2 选择功能)。

| 党员名册维护     |                                           |
|------------|-------------------------------------------|
| * 归属机构:    | 上海党委组织                                    |
| * 党费收缴账户:  | 3108999910100082695950000- 交通银行股份有限公司机关党委 |
| 党员姓名:      |                                           |
| 请选择查询起止日期: | 20200101 圖 到 20200113 圖                   |

图 3.39.1.2.2-2 选择功能

3.可选择查询起止日期。

4.点击查询导入历史(图 3.39.1.2.2-3 历史导入名册列表)。

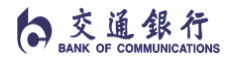

## 内部资料 注意保密

| 您当前所在位置: 基本服 | 务 >> 党费管家 >> 党费管家信息维护 >>党员名册维护            |
|--------------|-------------------------------------------|
|              |                                           |
| 党员名册维护       |                                           |
| * 归属机构:      | 上海党委组织                                    |
| * 党费收缴账户:    | 3108999910100082695950000- 交通银行股份有限公司机关党委 |
| 党员姓名:        |                                           |
| 请选择查询起止日期:   | 20200101 圖 到 20200113 圖                   |
| 清            | 查询最新 查询导入历史 覆盖导入 返回                       |
|              |                                           |

| 序号               | 更新时间                | 查询明细          |
|------------------|---------------------|---------------|
| 1                | 2020-01-06 10:38:28 | 明细            |
| 2                | 2020-01-06 11:09:22 | 明细            |
| 3                | 2020-01-06 11:21:14 | 明细            |
| 4                | 2020-01-06 13:33:23 | 明细            |
| 5                | 2020-01-08 09:18:55 | 明细            |
| 6                | 2020-01-08 10:47:43 | 明细            |
| 7                | 2020-01-08 10:57:01 | 明细            |
| 8                | 2020-01-08 11:02:33 | 明细            |
| 9                | 2020-01-09 14:38:47 | 明细            |
| 10               | 2020-01-09 14:39:10 | 明细            |
| 共28条信息。本页为第1-10条 |                     | 第 🚺 页/共3页 🕨 🕽 |

图 3.39.1.2.2-3 历史导入名册列表

5.点击明细,可查询该批次导入党员名册明细 (如图 3.39.1.2.2-4 党员名

册明细)。

o 交通銀行 BANK OF COMMUNICATIONS

# 内部资料 注意保密

| 第    | 1 页/共1页 |    |                    |       |             |     |             |        |          |            |             |
|------|---------|----|--------------------|-------|-------------|-----|-------------|--------|----------|------------|-------------|
| 郭号   | 党员姓名    | 性别 | 身份证号               | 工号    | 手机号         | 用户名 | 所在党支部       | 所在党委   | 入党日期     | 支部组织关系转入日期 | 支部组织关系转出日期党 |
| 1    | 国9      | 女  | 659001197210186649 | 00009 | 17500000009 |     | 公司部党支部      | 上海党委组织 | 20120109 | 20120109   | 20220109    |
| 2    | 国10     | 男  | 431225197401258872 | 00010 | 17500000010 |     | 公司部党支部      | 上海党委组织 | 20120110 | 20120110   | 20220110    |
| 3    | 国11     | 女  | 522723196602114261 | 00011 | 17500000011 |     | 公司部党支部      | 上海党委组织 | 20120111 | 20120111   | 20220111    |
| 4    | 围12     | 男  | 420503193810237359 | 00012 | 17500000012 |     | 公司部党支部      | 上海党委组织 | 20120112 | 20120112   | 20220112    |
| 5    | 玉13     | 男  | 520325198611081535 | 00013 | 1750000013  |     | 公司部党支部      | 上海党委组织 | 20120113 | 20120113   | 20220113    |
| 6    | 国14     | 女  | 230200195101305628 | 00014 | 1750000014  |     | 公司部党支部      | 上海党委组织 | 20120114 | 20120114   | 20220114    |
| 7    | 国6      | 女  | 420381195206025349 | 00026 | 1750000026  |     | 公司部党支部      | 上海党委组织 | 20120106 | 20120106   | 20220106    |
| 8    | 咸丰壹     | 男  | 340502198602280017 | 00030 | 13585894001 |     | 公司部党支部      | 上海党委组织 | 20120114 | 20120114   | 20500114    |
| 9    | 国15     | 女  | 130125197001192723 | 00015 | 1750000015  |     | 个金部党支部      | 上海党委组织 | 20120115 | 20120115   | 20220115    |
| 10   | 国16     | 男  | 210811200410281596 | 00016 | 1750000016  |     | 个金部党支部      | 上海党委组织 | 20120116 | 20120116   | 20220116    |
| 11   | 国17     | 男  | 620104196005102879 | 00017 | 17500000017 |     | 个金部党支部      | 上海党委组织 | 20120117 | 20120117   | 20220117    |
| 12   | 国18     | 男  | 431200199504198253 | 00018 | 1750000018  |     | 个金部党支部      | 上海党委组织 | 20120118 | 20120118   | 20220118    |
| 13   | 国19     | 女  | 654226194704180546 | 00019 | 17500000019 |     | 个金部党支部      | 上海党委组织 | 20120119 | 20120119   | 20220119    |
| 14   | 国20     | 男  | 632126197907238958 | 00020 | 1750000020  |     | 个金部党支部      | 上海党委组织 | 20120120 | 20120120   | 20220120    |
| 15   | 国21     | 女  | 331024197207307123 | 00021 | 17500000021 |     | 个金部党支部      | 上海党委组织 | 20120121 | 20120121   | 20220121    |
| 16   | 国22     | 女  | 371202195511045122 | 00022 | 1750000022  |     | 个金部党支部      | 上海党委组织 | 20120122 | 20120122   | 20220122    |
| 17   | 国15     | 女  | 452628200503058804 | 00028 | 1750000028  |     | 个金部党支部      | 上海党委组织 | 20120115 | 20120115   | 20220115    |
| 18   | 张丰      | 男  | 652923198012164639 | 00031 | 15921373322 |     | 个金部党支部      | 上海党委组织 | 20120122 | 20120122   | 20500114    |
| 19 . | 上海四百二十一 | 男  | 35012819870602541X | 00032 | 14211112531 |     | 个金部党支部      | 上海党委组织 | 20120122 | 20120122   | 20500114    |
| 20   | 国1      | 女  | 210281199403246240 | 00001 | 1750000001  |     | 软件开发中心第一党支部 | 上海党委组织 | 20120101 | 20120101   | 20220101    |
| 21   | 国2      | 女  | 422800200407307806 | 00002 | 1750000002  |     | 软件开发中心第一党支部 | 上海党委组织 | 20120102 | 20120102   | 20220102    |
| 22   | 国3      | 女  | 331122198904232582 | 00003 | 1750000003  |     | 软件开发中心第一党支部 | 上海党委组织 | 20120103 | 20120103   | 20220103    |
| 23   | 国1      | 男  | 610821199402199375 | 00024 | 17500000024 |     | 软件开发中心第一党支部 | 上海党委组织 | 20120101 | 20120101   | 20220101    |

您当前所在位置: 基本服务 >> 党费管家 >> 党费管家信息维护 >>党员名册维护

#### o 交通銀行 BANK OF COMMUNICATION

| 证号        | 工号    | 手机号         | 用户名 | 所在党支部       | 所在党委   | 入党日期     | 支部组织关系转入日期 | 支部组织关系转出日期 | 党员属性(在职/退休) | 党内职务  |
|-----------|-------|-------------|-----|-------------|--------|----------|------------|------------|-------------|-------|
| 210186649 | 00009 | 17500000009 |     | 公司部党支部      | 上海党委组织 | 20120109 | 20120109   | 20220109   | 在职          |       |
| 01258872  | 00010 | 17500000010 |     | 公司部党支部      | 上海党委组织 | 20120110 | 20120110   | 20220110   | 在职          |       |
| 02114261  | 00011 | 17500000011 |     | 公司部党支部      | 上海党委组织 | 20120111 | 20120111   | 20220111   | 在职          |       |
| 10237359  | 00012 | 17500000012 |     | 公司部党支部      | 上海党委组织 | 20120112 | 20120112   | 20220112   | 在职          |       |
| 11081535  | 00013 | 1750000013  |     | 公司部党支部      | 上海党委组织 | 20120113 | 20120113   | 20220113   | 退休          |       |
| 01305628  | 00014 | 17500000014 |     | 公司部党支部      | 上海党委组织 | 20120114 | 20120114   | 20220114   | 在职          |       |
| 06025349  | 00026 | 17500000026 |     | 公司部党支部      | 上海党委组织 | 20120106 | 20120106   | 20220106   | 在职          |       |
| 02280017  | 00030 | 13585894001 |     | 公司部党支部      | 上海党委组织 | 20120114 | 20120114   | 20500114   | 在职          | 党委管理员 |
| 01192723  | 00015 | 17500000015 |     | 个金部党支部      | 上海党委组织 | 20120115 | 20120115   | 20220115   | 在职          |       |
| 10281596  | 00016 | 17500000016 |     | 个金部党支部      | 上海党委组织 | 20120116 | 20120116   | 20220116   | 在职          |       |
| 05102879  | 00017 | 17500000017 |     | 个金部党支部      | 上海党委组织 | 20120117 | 20120117   | 20220117   | 在职          |       |
| 04198253  | 00018 | 1750000018  |     | 个金部党支部      | 上海党委组织 | 20120118 | 20120118   | 20220118   | 在职          |       |
| 04180546  | 00019 | 17500000019 |     | 个金部党支部      | 上海党委组织 | 20120119 | 20120119   | 20220119   | 在职          |       |
| 07238958  | 00020 | 17500000020 |     | 个金部党支部      | 上海党委组织 | 20120120 | 20120120   | 20220120   | 在职          |       |
| 07307123  | 00021 | 17500000021 |     | 个金部党支部      | 上海党委组织 | 20120121 | 20120121   | 20220121   | 在职          |       |
| 11045122  | 00022 | 17500000022 |     | 个金部党支部      | 上海党委组织 | 20120122 | 20120122   | 20220122   | 在职          |       |
| 03058804  | 00028 | 17500000028 |     | 个金部党支部      | 上海党委组织 | 20120115 | 20120115   | 20220115   | 在职          |       |
| 12164639  | 00031 | 15921373322 |     | 个金部党支部      | 上海党委组织 | 20120122 | 20120122   | 20500114   | 在职          | 支部管理员 |
| 0602541X  | 00032 | 14211112531 |     | 个金部党支部      | 上海党委组织 | 20120122 | 20120122   | 20500114   | 在职          | 党委管理员 |
| 03246240  | 00001 | 17500000001 |     | 软件开发中心第一党支部 | 上海党委组织 | 20120101 | 20120101   | 20220101   | 在职          |       |
| 07307806  | 00002 | 1750000002  |     | 软件开发中心第一党支部 | 上海党委组织 | 20120102 | 20120102   | 20220102   | 在职          |       |
| 04232582  | 00003 | 1750000003  |     | 软件开发中心第一党支部 | 上海党委组织 | 20120103 | 20120103   | 20220103   | 在职          |       |
| 02199375  | 00024 | 17500000024 |     | 软件开发中心第一党支部 | 上海党委组织 | 20120101 | 20120101   | 20220101   | 在职          |       |

#### 您当前所在位置: 基本服务 >> 党费管家 >> 党费管家信息维护 >>党员名册维护

# 图 3.39.1.2.2-4 党员名册明细

6.点击打印,可弹出打印页面。

7.点击保存,可保存当前权限范围内全名册;若名册列表里党员信息条数大于 2000,可弹出下载对话框,点击确定可保存当前权限范围内全名册。

8.点击返回,可返回上一级交易页面。

三、要点提示

(一)党委操作员同一批次导入分属不同党支部的党员名册,党委操作员可 查询/导出该批次的所有党员名册,党支部操作员只可查询/导出该批次的本部党 员名册。 (二)每次覆盖导入、在线添加、修改、删除党员名册都自动备份一次,可 在查询导入历史中查询备份数据。

3.39.1.2.3 党员名册查询最新

一、交易说明:

党委操作员可在线查询/导出全行各党总支/党支部的党员名册,党总支/党支 部操作员可在线查询/导出本部的党员名册。

交易条件:

1.用户需配置各党组织操作员。

2.用户需具有查询交易权限。

二、交易流程:

(一)点击基本服务区>>党费管家>>党费管家信息维护>>党员名册维护(如 图 3.39.1.2.3-1 选择账户)。

| 您当前所在位置: | 基本服务 >> 党费管家 >> 党费管家信息维护 >>党员名册维护 |
|----------|-----------------------------------|
| 党员名册维护   |                                   |
| ∗ 请选择账户  | 310899991010008269595-交行客户        |
|          | 下一步                               |

图 3.39.1.2.3-1 选择账户

1.选择账户下拉框,党委操作员可选择各党组织账户,党总支\党支部操作 员只可选本部账户。

2.点击下一步,进入党员名册维护菜单页面(如图 3.39.1.2.3-2 选择功能)。

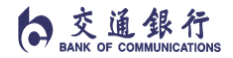

内部资料 注意保密

您当前所在位置: 基本服务 >> 党费管家 >> 党费管家信息维护 >>党员名册维护

| 党员名册维护     |                                           |
|------------|-------------------------------------------|
| ★ 归属机构:    | 上海党委组织                                    |
| * 党费收缴账户:  | 3108999910100082695950000- 交通银行股份有限公司机关党委 |
| 党员姓名:      |                                           |
| 请选择查询起止日期: | 20200101 🛅 到 20200113 🛅                   |
| 清          | 空      查询最新     查询导入历史     覆盖导入      返回   |

图 3.39.1.2.3-2 选择功能

3.点击查询最新(图 3.39.1.2.3-3 导入名册明细列表)。

| 5.番目 | 家号 | 党员姓名    | 性别 | 身份证号               | 工号    | 手机号         | 用户名 | 所在党支部       | 所在党委   | 入党日期     | 支部组织关系转入日期 | 支部组织关系转出日 |
|------|----|---------|----|--------------------|-------|-------------|-----|-------------|--------|----------|------------|-----------|
|      | 1  | 国1      | 女  | 210281199403246240 | 00001 | 1750000001  |     | 软件开发中心第一党支部 | 上海党委组织 | 20120101 | 20120101   | 20220101  |
|      | 2  | 国2      | 女  | 422800200407307806 | 00002 | 1750000002  |     | 软件开发中心第一党支部 | 上海党委组织 | 20120102 | 20120102   | 20220102  |
|      | 3  | 国3      | 女  | 331122198904232582 | 00003 | 1750000003  |     | 软件开发中心第一党支部 | 上海党委组织 | 20120103 | 20120103   | 20220103  |
|      | 4  | 国9      | 女  | 659001197210186649 | 00009 | 1750000009  |     | 公司部党支部      | 上海党委组织 | 20120109 | 20120109   | 20220109  |
|      | 5  | 国10     | 男  | 431225197401258872 | 00010 | 1750000010  |     | 公司部党支部      | 上海党委组织 | 20120110 | 20120110   | 20220110  |
|      | 6  | 国11     | 女  | 522723196602114261 | 00011 | 1750000011  |     | 公司部党支部      | 上海党委组织 | 20120111 | 20120111   | 20220111  |
|      | 7  | 国12     | 男  | 420503193810237359 | 00012 | 1750000012  |     | 公司部党支部      | 上海党委组织 | 20120112 | 20120112   | 20220112  |
|      | 8  | 国13     | 男  | 520325198611081535 | 00013 | 1750000013  |     | 公司部党支部      | 上海党委组织 | 20120113 | 20120113   | 20220113  |
|      | 9  | 国14     | 女  | 230200195101305628 | 00014 | 1750000014  |     | 公司部党支部      | 上海党委组织 | 20120114 | 20120114   | 20220114  |
|      | 10 | 国15     | 女  | 130125197001192723 | 00015 | 1750000015  |     | 个金部党支部      | 上海党委组织 | 20120115 | 20120115   | 20220115  |
|      | 11 | 国16     | 男  | 210811200410281596 | 00016 | 1750000016  |     | 个金部党支部      | 上海党委组织 | 20120116 | 20120116   | 20220116  |
|      | 12 | 国17     | 男  | 620104196005102879 | 00017 | 1750000017  |     | 个金部党支部      | 上海党委组织 | 20120117 | 20120117   | 20220117  |
|      | 13 | 国18     | 男  | 431200199504198253 | 00018 | 1750000018  |     | 个金部党支部      | 上海党委组织 | 20120118 | 20120118   | 20220118  |
|      | 14 | 国19     | 女  | 654226194704180546 | 00019 | 1750000019  |     | 个金部党支部      | 上海党委组织 | 20120119 | 20120119   | 20220119  |
|      | 15 | 国20     | 男  | 632126197907238958 | 00020 | 1750000020  |     | 个金部党支部      | 上海党委组织 | 20120120 | 20120120   | 20220120  |
|      | 16 | 国21     | 女  | 331024197207307123 | 00021 | 1750000021  |     | 个金部党支部      | 上海党委组织 | 20120121 | 20120121   | 20220121  |
|      | 17 | 国22     | 女  | 371202195511045122 | 00022 | 1750000022  |     | 个金部党支部      | 上海党委组织 | 20120122 | 20120122   | 20220122  |
|      | 18 | 国1      | 男  | 610821199402199375 | 00024 | 1750000024  |     | 软件开发中心第一党支部 | 上海党委组织 | 20120101 | 20120101   | 20220101  |
|      | 19 | 国6      | 女  | 420381195206025349 | 00026 | 1750000026  |     | 公司部党支部      | 上海党委组织 | 20120106 | 20120106   | 20220106  |
|      | 20 | 国15     | 女  | 452628200503058804 | 00028 | 1750000028  |     | 个金部党支部      | 上海党委组织 | 20120115 | 20120115   | 20220115  |
|      | 21 | 咸丰壹     | 男  | 340502198602280017 | 00030 | 13585894001 |     | 公司部党支部      | 上海党委组织 | 20120114 | 20120114   | 20500114  |
|      | 22 | 张丰      | 男  | 652923198012164639 | 00031 | 15921373322 |     | 个金部党支部      | 上海党委组织 | 20120122 | 20120122   | 20500114  |
|      | 23 | 上海四百二十一 | 男  | 35012819870602541X | 00032 | 14211112531 |     | 个金部党支部      | 上海党委组织 | 20120122 | 20120122   | 20500114  |

您当前所在位置: 基本服务 >> 党费管家 >> 党费管家信息维护 >>党员名册维护

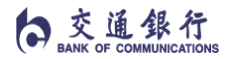

入)。

| E号   | 手机号         | 用户名 | 所在党支部       | 所在党委   | 入党日期     | 支部组织关系转入日期 | 支部组织关系转出日期; | 党员属性(在职/退休) | 党内职务  | 备注 | 按钮 |
|------|-------------|-----|-------------|--------|----------|------------|-------------|-------------|-------|----|----|
| 0001 | 17500000001 |     | 软件开发中心第一党支部 | 上海党委组织 | 20120101 | 20120101   | 20220101    | 在职          |       |    | 修改 |
| 0002 | 1750000002  |     | 软件开发中心第一党支部 | 上海党委组织 | 20120102 | 20120102   | 20220102    | 在职          |       |    | 修改 |
| 0003 | 1750000003  |     | 软件开发中心第一党支部 | 上海党委组织 | 20120103 | 20120103   | 20220103    | 在职          |       |    | 修改 |
| 0009 | 1750000009  |     | 公司部党支部      | 上海党委组织 | 20120109 | 20120109   | 20220109    | 在职          |       |    | 修改 |
| 0010 | 17500000010 |     | 公司部党支部      | 上海党委组织 | 20120110 | 20120110   | 20220110    | 在职          |       |    | 修改 |
| 0011 | 17500000011 |     | 公司部党支部      | 上海党委组织 | 20120111 | 20120111   | 20220111    | 在职          |       |    | 修改 |
| 0012 | 1750000012  |     | 公司部党支部      | 上海党委组织 | 20120112 | 20120112   | 20220112    | 在职          |       |    | 修改 |
| 0013 | 1750000013  |     | 公司部党支部      | 上海党委组织 | 20120113 | 20120113   | 20220113    | 退休          |       |    | 修改 |
| 0014 | 1750000014  |     | 公司部党支部      | 上海党委组织 | 20120114 | 20120114   | 20220114    | 在职          |       |    | 修改 |
| 015  | 17500000015 |     | 个金部党支部      | 上海党委组织 | 20120115 | 20120115   | 20220115    | 在职          |       |    | 修改 |
| 016  | 1750000016  |     | 个金部党支部      | 上海党委组织 | 20120116 | 20120116   | 20220116    | 在职          |       |    | 修改 |
| 017  | 1750000017  |     | 个金部党支部      | 上海党委组织 | 20120117 | 20120117   | 20220117    | 在职          |       |    | 修改 |
| 018  | 1750000018  |     | 个金部党支部      | 上海党委组织 | 20120118 | 20120118   | 20220118    | 在职          |       |    | 修改 |
| 019  | 17500000019 |     | 个金部党支部      | 上海党委组织 | 20120119 | 20120119   | 20220119    | 在职          |       |    | 修改 |
| 020  | 17500000020 |     | 个金部党支部      | 上海党委组织 | 20120120 | 20120120   | 20220120    | 在职          |       |    | 修改 |
| 0021 | 1750000021  |     | 个金部党支部      | 上海党委组织 | 20120121 | 20120121   | 20220121    | 在职          |       |    | 修改 |
| 022  | 1750000022  |     | 个金部党支部      | 上海党委组织 | 20120122 | 20120122   | 20220122    | 在职          |       |    | 修改 |
| 024  | 1750000024  |     | 软件开发中心第一党支部 | 上海党委组织 | 20120101 | 20120101   | 20220101    | 在职          |       |    | 修改 |
| 026  | 1750000026  |     | 公司部党支部      | 上海党委组织 | 20120106 | 20120106   | 20220106    | 在职          |       |    | 修改 |
| 028  | 1750000028  |     | 个金部党支部      | 上海党委组织 | 20120115 | 20120115   | 20220115    | 在职          |       |    | 修改 |
| 0030 | 13585894001 |     | 公司部党支部      | 上海党委组织 | 20120114 | 20120114   | 20500114    | 在职          | 党委管理员 |    | 修改 |
| 031  | 15921373322 |     | 个金部党支部      | 上海党委组织 | 20120122 | 20120122   | 20500114    | 在职          | 支部管理员 |    | 修改 |
| 032  | 14211112531 |     | 个金部党支部      | 上海党委组织 | 20120122 | 20120122   | 20500114    | 在职          | 党委管理员 |    | 修改 |

# 图 3.39.1.2.3-3 导入名册明细列表

4.点击添加,进入新增党员信息录入页面(如图 3.39.1.2.3-4 新增录

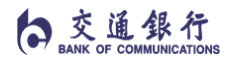

您当前所在位置: 基本服务 >> 党费管家 >> 党费管家信息维护 >>党员名册维护

| 新增党员信息录入     |               |
|--------------|---------------|
| * 党员姓名:      |               |
| 用户名:         |               |
| * 性别:        | ●男 ○女         |
| 党员属性(在职/退休): |               |
| * 身份证号:      |               |
| 工号:          |               |
| * 手机号:       |               |
| * 所在党委:      | 上海党委组织        |
| * 所在党支部:     | 软件开发中心第一党支部 ✔ |
| 入党日期:        |               |
| 支部组织关系转入日期:  |               |
| 支部组织关系转出日期:  |               |
| 党内职务:        |               |
| 备注:          |               |

图 3.39.1.2.3-4 新增录入

5.点击修改,进入党员信息修改页面(如图 3.39.1.2.3-5 党员信息修

改)。

白交通銀行

您当前所在位置: 基本服务 >> 党费管家 >> 党费管家信息维护 >>党员名册维护

| 修改党员信息录入     |                    |
|--------------|--------------------|
| * 党员姓名:      | 张丰                 |
| 用户名:         |                    |
| * 性别:        | ● 男 ○ 女            |
| 党员属性(在职/退休): | 在职                 |
| * 身份证号:      | 652923198012164639 |
| 工号:          | 00031              |
| * 手机号:       | 15921373322        |
| * 所在党委:      | 上海党委组织             |
| * 所在党支部:     | 个金部党支部             |
| 入党日期:        | 20120122 🖻         |
| 支部组织关系转入日期:  | 20120122 🖻         |
| 支部组织关系转出日期:  | 20500114 🖻         |
| 党内职务:        | 支部管理员              |
| 备注:          |                    |
|              | 确定 返回              |

图 3.39.1.2.3-5 党员信息修改

6.选择勾选,点击删除,可在线删除党员信息。

7.点击打印,可弹出打印页面。

8.点击保存,可保存当前权限范围内全名册;若名册列表里党员信息条数大于 2000,可弹出下载对话框,点击确定可保存当前权限范围内全名册。

9.点击返回,可返回上一级交易页面。

三、要点提示:

(一)党委操作员同一批次导入分属不同党总支/党支部的党员名册,党委操作员可查询/导出该批次的所有党员名册,党总支/党支部操作员只可查询/导出 该批次的本部党员名册。

# 3.39.2 党费收缴管理

一、交易说明

党费收缴管理包含党费收缴查询与维护、应交党费维护、党费收缴任务维护。

|        | 党费收缴管理    |          |
|--------|-----------|----------|
| 应交党费维护 | 党费收缴查询与维护 | 党费收缴任务维护 |

## 3.39.2.1 党费收缴查询与维护

一、交易说明

用户可通过此交易层层查询其权限辖内党组织党员个人的交费情况, 交费结果由百事易平台提供。亦可通过此交易手工输入补缴金额记录党员通 过非百事易渠道上缴党费(如现金、柜面转账、代缴等)或晚交党费,以及 显示个人订单交费状态(针对个人未通过百事易交纳党费的情况)。该交易 维护后,个人党员可通过手机查询的交费订单状态、金额以及党费管家情况 查询交易显示信息同步变更。

交易条件:

1.已发起党费收缴任务且党员已支付党费订单。

2.用户需配置各级党组织的操作员。

3.用户需具有党费收缴维护交易权限。

二、交易流程:

(一)点击基本服务>>党费管家>>党费收缴管理>>党费收缴查询与维

护,进入选择账户页面(如图 3.39.2.1-1 选择账户)。

| 党费收缴查询与维护 |                            |
|-----------|----------------------------|
| * 请选择账户   | 310899991010008270107-交行客户 |
|           | 查询                         |

图 3.39.2.1-1 选择账户

1.选择账户下拉框,党委操作员可选择各党总支\党支部账户,党总支\

党支部操作员只可选本部账户。

2.点击查询,进入查询条件页面。

(二)点击查询,进入查询条件页面(如图 3.39.2.1-2 查询条件)

| 党费收缴查询与维护 |                                          |
|-----------|------------------------------------------|
| ▶ 查询机构:   | 中共交通银行机关委员会                              |
| * 查询任务    | 党员党费交纳情况                                 |
| 党组织名称:    | 3108999910100082716550000-交通银行股份有限公司机关党委 |
| 党费交纳状态:   | 请选择 🔽                                    |
| 党员姓名:     |                                          |
| 查询起止年月:   | 201801 圖 到 201804 圖                      |

图 3.39.2.1-2 查询条件

1. 查询机构根据选择账户返显,查询任务显示党员党费交纳情况。

2. 输入查询起止年月,可查询所选时间内党费缴费情况。

3.党费交纳状态可选择全部、未交纳、未交纳+未足额交纳、未足额交
 纳、已交纳、超额交纳、大额党费。

4.点击保存,可下载党组织汇总列表文件。

5.点击导出全部,可下载该党组织本部及辖内所有下级党组织汇总明 细。

6.点击全量党费收缴明细导出,可下载该党组织本部及辖内全量党员 党费交纳明细。

7.点击查询,可按月显示党组织党费收缴情况列表。

(三)点击查询,进入党组织党费收缴情况列表页面(如图 3.39.2.1-3 党费收缴情况列表)

| 党费收缴查间                                       | 与维护               |                                                                                 |                                           |                                                                                                    |                                           |                                                |                                         |                                        |                          |
|----------------------------------------------|-------------------|---------------------------------------------------------------------------------|-------------------------------------------|----------------------------------------------------------------------------------------------------|-------------------------------------------|------------------------------------------------|-----------------------------------------|----------------------------------------|--------------------------|
| * 查询机构:                                      |                   | 中共交通                                                                            | 银行机关委员会                                   |                                                                                                    |                                           |                                                |                                         |                                        |                          |
| * 查询任务                                       |                   | 党员党费                                                                            | 交纳情况                                      |                                                                                                    |                                           |                                                |                                         |                                        |                          |
| 党组织名称:                                       |                   | 310899                                                                          | 9910100082716550000-3                     | 通银行股份有限公司机关党委                                                                                                    | ~                                         |                                                |                                         |                                        |                          |
| 党费交纳状态                                       | -                 | 请                                                                               | 选择 🗸                                      |                                                                                                    |                                           |                                                |                                         |                                        |                          |
| 党员姓名:                                        |                   |                                                                                 |                                           |                                                                                                    |                                           |                                                |                                         |                                        |                          |
| * 查询起止年                                      | B:                | 20180                                                                           | 1 m m 201904                              |                                                                                                    |                                           |                                                |                                         |                                        |                          |
|                                              | ,1-               | 20100                                                                           |                                           |                                                                                                    |                                           |                                                |                                         |                                        |                          |
| 第 1 页/共1                                     | , <b>л</b> .      |                                                                                 |                                           | • • • • • • • • • • • • • • • • • • •                                                                              | 娴细导出                                      | 返回                                             |                                         |                                        |                          |
| 第 1 页/共1<br><b>年月</b>                        | 页<br><b>党组织</b> 名 | 」<br>()<br>()<br>()<br>()<br>()<br>()<br>()<br>()<br>()<br>()<br>()<br>()<br>() | 72 图 时 20200-<br>回 保存<br>党要收缴账户账号         | 日本部 全星党裁收集            · 日本部           · 全星党裁收集             · 労動收缴账户户名           · 1                                | 如细导出<br>应交金额                              | 返回<br>党费平台已交                                   | 其他方式已交                                  | 差额                                     | 查询明                      |
| 第 1 页/共1<br><b>年月</b><br>201801              | 页<br><b> </b>     | 10100<br>(新<br>送委员会                                                             |                                           | 日         全星党费收缴 <b>労出全部</b> 全星党费收缴 <b>党费收缴账户户名</b> 文通银行股份有限公司机关党委                                                 | 胡细导出<br>应交金额<br>30.00                     | 返回<br><b> 党费平台已交</b><br>22.00                  | <b>其他方式已交</b><br>99.00                  | <b>差额</b><br>-91.00                    | 查询明知                     |
| 第 1 页/共1<br>年月<br>201801<br>201802           | 页                 |                                                                                 |                                           | 日         全星党夷收速 <b>労出全部</b> 全星党夷收速 <b>党夷收策账户户名</b> 支通银行股份有限公司机关党委           文通银行股份有限公司机关党委                        | 胡田昌田<br>应交金額<br>30.00<br>32.00            | 返回<br><b>党费平台已交</b><br>22.00<br>30.00          | 其他方式已交<br>99.00<br>0.10                 | <b>差额</b><br>-91.00<br>1.90            | <b>查询明</b><br>明细<br>明细   |
| 第 1 页/共1<br>年月<br>201801<br>201802<br>201803 | 页<br><b> </b>     | 道       満       美委员会       美委员会       美委员会                                      | (保存<br>党     現状は     叙述<br>文     現状<br>叙述 | 日         全量党费收集 <b>労出全部</b> 全量党费收集 <b>党務收集账户户名</b> 文通銀行股份有限公司机关党委           交通銀行股份有限公司机关党委         交通銀行股份有限公司机关党委 | 開催号出<br>広交金額<br>30.00<br>32.00<br>2784.00 | 返回<br><b>党费平台已交</b><br>22.00<br>30.00<br>24.13 | <b>其他方式已交</b><br>99.00<br>0.10<br>36.00 | <b>差额</b><br>-91.00<br>1.90<br>2723.87 | <b>查询明</b> 细<br>明细<br>明细 |

图 3.39.2.1-3 党费收缴情况列表

1.点击明细,可显示下级党组织党费收缴情况列表。

2.点击返回,可返回选择账户页面。

(四)点击明细,进入下级党党组织汇总列表页面(如图 3.39.2.1-4 党 组织汇总列表)

| 6   | 交      | 通    | 銀      | 行      |
|-----|--------|------|--------|--------|
| (•7 | BANK C | F CO | MMUNIC | ATIONS |

| 201204   |            |                           |                    | ALL AND ALL AND A | JUSET HELK | ×16/114/CX | 左訳      | 旦时归知 |
|----------|------------|---------------------------|--------------------|-------------------|------------|------------|---------|------|
| 201004   | 培训中心党总支部   | 3108999910100082716550063 | 交通银行股份有限公司培训中心党总支部 | 36.00             | 16.00      | 11.22      | 8.78    | 明细   |
| 201804   | 公司部党支部     | 3108999910100082716550011 | 交通银行股份有限公司公司部党支部   | 4501.00           | 3000.00    | 1508.20    | -7.20   | 明细   |
| 201804 软 | 《件开发中心党总支部 | 3108999910100082701070065 | 交通银行股份有限公司软开上海党总支部 | 0.00              | 0.00       | 0.00       | 0.00    | 明细   |
| 201804   | 测试中心党支部    | 3108999910100082701070079 | 交通银行股份有限公司测试中心党支部  | 3594.00           | 14.39      | 2799.00    | 780. 61 | 明细   |

图 3.39.2.1-4 党组织汇总列表

1.点击明细,可显示下级党组织党费收缴情况列表。

2.点击保存,可下载党组织汇总列表文件。

3.点击导出全部,可下载该党组织本部及辖内所有下级党组织汇总明

细。

4.点击全量党费收缴明细导出,可下载该党组织本部及辖内全量党员 党费交纳明细。

5.点击返回,可返回上一级菜单页面。

(五)点击党支部查询明细,进入党员党费交纳情况明细页面(如图3.39.2.1-5 党员党费交纳情况明细)

|        |           |                    |                    |                    |         |             | 1      | 党费交纳情况 | 明细      |        |       |            |   |
|--------|-----------|--------------------|--------------------|--------------------|---------|-------------|--------|--------|---------|--------|-------|------------|---|
| 第 1    | 页/共2页 ▶ ▶ |                    |                    |                    |         |             |        |        |         |        |       |            |   |
| 年月     | 党组织名称     | 党员姓名               | 用户名                | 身份证号               | 员工编号    | 手机号         | 应交金额   | 党费平台已交 | 其他方式已交  | 差额     | 交纳状态  | 缴费日期       | ŧ |
| 201804 | 测试中心党支部   | 测试—                |                    |                    | A00001  | 13533360035 | 0      | 7.00   | 0.00    | 0      | 已交费   | 2019-02-21 | Ŕ |
| 201804 | 测试中心党支部   | 测试二                |                    | 362202198501160031 | A00002  | 18009250045 | 0      | 4. 20  | 0.00    | 0      | 已交费   | 2018-06-05 | Ŕ |
| 201804 | 测试中心党支部   | 上海二百八十五            |                    | 350128198706023756 | A155001 | 14211112395 | 599.00 | 0.00   | 1.00    | 598.00 | 未足额交费 | 2018-05-14 | Ŕ |
| 201804 | 测试中心党支部   | 海风陆拾               |                    | 430382198603301193 | A155003 | 13783658060 | 599.00 | 3, 19  | 599.00  | 0.00   | 已超额交费 | 2019-02-22 | Ŕ |
| 201804 | 测试中心党支部   | 米维贞                | 用户名1               | 652302198007052742 | A155004 | 18800010001 | 599.00 | 0.00   | 600.00  | 0.00   | 已超额交费 | 2018-05-14 | Ŕ |
| 201804 | 测试中心党支部   | WLT103199202250321 |                    | 360103199202250321 | 155005  | 13154515029 | 599.00 | 0.00   | 1599.00 | 0.00   | 已超额交费 | 2018-05-14 | Ż |
| 201804 | 测试中心党支部   | 海风壹佰叁拾捌            |                    | 430382198603302751 | 155006  | 13783658138 | 599.00 | 0.00   | 0.00    | 599.00 | 未交费   |            | Ż |
| 201804 | 测试中心党支部   | 海风壹佰叁拾玖            | 用户名 <mark>2</mark> | 430382198603302778 | 155007  | 13783658139 | 599.00 | 0.00   | 0.00    | 599.00 | 未交费   |            | 3 |

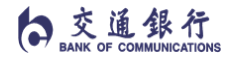

内部资料 注意保密

| 您当前所在位置: 基本服务 >> 党费管家 > | > 党费收缴管理 >>党费收缴查询与维护 |
|-------------------------|----------------------|
|-------------------------|----------------------|

|                    |         |             |        | 党费交纳情况时 | 明细      |        |       |            |    |        |      |    |
|--------------------|---------|-------------|--------|---------|---------|--------|-------|------------|----|--------|------|----|
| 身份证号               | 员工编号    | 手机号         | 应交金额   | 党费平台已交  | 其他方式已交  | 差额     | 交纳状态  | 缴费日期       | 按钮 | 按钮     | 备注   | 搦  |
|                    | A00001  | 13533360035 | 0      | 7.00    | 0.00    | 0      | 已交费   | 2019-02-21 | 交纳 | 删除交纳任务 | 1234 | 提交 |
| 362202198501160031 | A00002  | 18009250045 | 0      | 4. 20   | 0.00    | 0      | 已交费   | 2018-06-05 | 交纳 | 删除交纳任务 | qeqe | 提交 |
| 350128198706023756 | A155001 | 14211112395 | 599.00 | 0.00    | 1.00    | 598.00 | 未足额交费 | 2018-05-14 | 交纳 | 删除交纳任务 | 备注栏位 | 提交 |
| 430382198603301193 | A155003 | 13783658060 | 599.00 | 3, 19   | 599.00  | 0.00   | 已超额交费 | 2019-02-22 | 交纳 | 删除交纳任务 |      | 提交 |
| 652302198007052742 | A155004 | 18800010001 | 599.00 | 0.00    | 600.00  | 0.00   | 已超额交费 | 2018-05-14 | 交纳 | 删除交纳任务 |      | 提交 |
| 360103199202250321 | 155005  | 13154515029 | 599.00 | 0.00    | 1599.00 | 0.00   | 已超额交费 | 2018-05-14 | 交纳 | 删除交纳任务 |      | 提交 |
| 430382198603302751 | 155006  | 13783658138 | 599.00 | 0.00    | 0.00    | 599.00 | 未交费   |            | 交纳 | 删除交纳任务 |      | 提交 |

图 3.39.2.1-5 党员党费交纳情况明细

1.点击党费平台已交链接,可显示党费支付平台已交党费明细页面(如

#### 图 3.39.2.1-6 已交党费明细)。

|        |      | 已交党费明细 |                     |       |
|--------|------|--------|---------------------|-------|
| 年月     | 党员姓名 | 交纳金额   | 交纳日期                | 交纳渠道  |
| 201804 | 朱和胆  | 500.00 | 2018-05-17 13:20:12 | 交行WAP |

图 3.39.2.1-6 已交党费明细

2.点击其他方式已交链接,可显示现金、转账及其他方式的补交党费 明细页面(如图 3.39.2.1-7 补交党费明细)。

| 补交党费明细  |     |  |         |                     |       |           |   |
|---------|-----|--|---------|---------------------|-------|-----------|---|
| 年月 党员姓名 |     |  | 交纳金额    | 交纳日期                | 原交纳模式 | 操作员       | 备 |
| ŝ       | 朱和胆 |  | 1000.00 | 2018-05-16 14:30:53 | 现金    | cop_oprno |   |
| 3       | 朱和胆 |  | 1000.00 | 2018-05-16 14:30:53 | 现金    | cop_oprn  | 0 |

图 3.39.2.1-7 补交党费明细

3.点击交纳按钮,进入其他方式已交弹框(如图 3.39.2.1-8 补交弹框)。

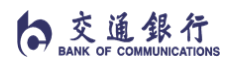

|               |            |             |            | 党费交纳情况 | 明細      |         |         |    |       |    |     |
|---------------|------------|-------------|------------|--------|---------|---------|---------|----|-------|----|-----|
| 第 1 页/共1页     |            |             |            |        |         |         |         |    |       |    |     |
| 年月 党组织名称      | 党员姓名       | 用户名 党员身份证号码 | 员工编号       | 手机号    | 应交金额    | 党费平台已交非 | !他方式已交  | 差额 | 交纳状态  | 拔钮 |     |
| 201804 公司部党支部 | 交行客户       |             |            |        |         | 499.00  | 5. 10   |    | 已超额交费 | 交纳 | H   |
|               | 朱和胆        | 用户名3        |            |        |         | 500.00  | 1000.00 |    | 已超额交费 | 交纳 | HIB |
|               | 王家琪        |             |            |        |         |         | 100.00  |    | 已交费   | 交纳 | HI  |
| 201804 公司部党支部 | <b>₩</b> - |             | 其他         | 坊式已交   |         |         | 1.00    |    | 未足额交费 | 交纳 | H   |
|               |            | -           | 他方式太次交纳 原立 | 纳模式    | 备注      |         | 0.00    |    | 已交费   | 交纳 | HK  |
| 201804 公司部党支部 |            |             |            |        | H.C.    |         | 0.00    |    | 已交费   | 交纳 | HI  |
|               | 党费测试二      |             | 現金         |        | रत्न वि |         | 0.00    |    | 未交费   | 交纳 | HB  |
| 共7条信息。本页      | 5第1-7条。    |             |            |        |         |         | 111     |    |       |    | 第 1 |

图 3.39.2.1-8 补交弹框

4.可手动输入其他方式本次交费金额,原交费模式下拉框指定补交方式可选择现金、转账、调账、其他,输入备注点击交纳按钮即可补交党费,同时更新党员交费状态,分别为未交纳、已交纳、已超额交纳、未足额交纳、已大额交纳。

5.备注栏位,支持党委或支部管理员自行录入备注信息。

6.点击打印,可打印党费交纳情况明细。

7.点击保存,可保存 excel 党费交纳情况明细。

8.点击导出 PDF 按钮,可保存 PDF 党费交纳情况明细。

9.点击返回,可返回查询条件页面。

(六)输入党员姓名点击查询,进入党员党费交纳汇总列表页面(如图3.39.2.1-9 党员党费交纳汇总列表页面)。

白交通銀行

| 党费收缴查询与维护 |                                |                 |        |
|-----------|--------------------------------|-----------------|--------|
| * 查询机构:   | 中共交通银行机关委员会                    |                 |        |
| * 查询任务    | 党员党费交纳情况                       |                 |        |
| 党组织名称:    | 3108999910100082716550011-交通银行 | 股份有限公司公司部党支部 🗸  |        |
| 党费交纳状态:   | 请选择 🗸                          |                 |        |
| 党员姓名:     | 交行客户                           |                 |        |
| • 查询起止年月: | 201801 🗃 🏵 201812              |                 |        |
|           | <u> </u>                       | 全部 全星党费收缴明细导出 返 | EI C   |
| 党员姓名      | 用户名                            | 手机号             | 查询明细   |
| 六行安白      |                                | 19201299722     | - HRAD |

图 3.39.2.1-9 党员党费交纳汇总列表页面

1.党组织名称与党员姓名栏位为非必输项,两者必选其一亦可都选,如本党 组织有同名党员的情况,会同时显示相应党员条数。

2.点击明细链接,可跳转党员党费交纳明细页面(如图 3.39.2.1-10 党员党 费交纳情况明细页面)。

您当前所在位置: 基本服务 >> 党费管家 >> 党费收缴管理 >>党费收缴查询与维护

|        |                |      |     |                    |        |             |        | 党费交    | 纳情况明细  |      |       |            |    |     |
|--------|----------------|------|-----|--------------------|--------|-------------|--------|--------|--------|------|-------|------------|----|-----|
| 第 1    | 页/共 <b>1</b> 页 |      |     |                    |        |             |        |        |        |      |       |            |    |     |
| 年月     | 党组织名称          | 党员姓名 | 用户名 | 身份证号               | 员工编号   | 手机号         | 应交金额   | 党费平台已交 | 其他方式已交 | 差额   | 交纳状态  | 缴费日期       | 按钮 | 15  |
| 201812 | 公司部党支部         | 交行客户 |     | 44098119881227592X | 155010 | 13601533755 | 0      | 0.00   | 0.00   | 0    | 未交费   |            | 交纳 | 删除刻 |
| 201811 | 公司部党支部         | 交行客户 |     | 44098119881227592X | 155010 | 13601533755 | 0      | 0.00   | 0.00   | 0    | 未交费   |            | 交纳 | 刪除了 |
| 201810 | 公司部党支部         | 交行客户 |     | 44098119881227592X | 155010 | 13601533755 | 0      | 0.00   | 0.00   | 0    | 未交费   |            | 交纳 | 刪除了 |
| 201809 | 公司部党支部         | 交行客户 |     | 44098119881227592X | 155010 | 13601533755 | 0      | 0.00   | 0.00   | 0    | 未交费   |            | 交纳 | 刪除  |
| 201808 | 公司部党支部         | 交行客户 |     | 44098119881227592X | 155010 | 13601533755 | 0      | 0.00   | 0.00   | 0    | 未交费   |            | 交纳 | 刪除3 |
| 201807 | 公司部党支部         | 交行客户 |     | 44098119881227592X | 155010 | 13601533755 | 0      | 0.00   | 0.00   | 0    | 未交费   |            | 交纳 | 刪除了 |
| 201806 | 公司部党支部         | 交行客户 |     | 44098119881227592X | 155010 | 13601533755 | 0      | 0.00   | 0.00   | 0    | 未交费   |            | 交纳 | 刪除3 |
| 201805 | 公司部党支部         | 交行客户 |     | 44098119881227592X | 155010 | 13601533755 | 60.32  | 510.00 | -10.00 | 0.00 | 已超额交费 | 2018-05-17 | 交纳 | 刪除了 |
| 201804 | 公司部党支部         | 交行客户 |     | 44098119881227592X | 155010 | 13601533755 | 500.00 | 499.00 | 6.10   | 0.00 | 已超额交费 | 2018-11-26 | 交纳 | 刪除了 |

图 3.39.2.1-10 党员党费交纳情况明细页面

1.本页面涉及交易同上述交易流程(五)。

三、要点提示:

(一)党委操作员可选择查询本单位所有党组织/党员党费交纳情况。党总支
\党支部操作员可选择查询本部所属党组织党费收缴汇总情况与党员交费情况。

(二)党费管收缴管理交易中党员的应交金额,党委用户可以通过应交党费 维护导入党员的应交金额数据、同步客户系统(如本行 EHR 系统)党员的应交 党费数据,手机百事易支付平台会自动显示建议金额。

(三)党费收缴情况列表页面中的上缴按钮按操作员的账户权限控制,党总 支/党支部操作员上缴按钮可点击跳转上缴交易。

(四)党组织名称选择党委、中间层级的党组织,选择党费交纳状态后 点击查询可直接跳转党员交纳信息明细页面。

3.39.2.2 应交党费维护

一、交易说明

用户可通过应交党费维护交易以 excel 表格导入与手动添加的方式登记党员 的应交党费数据,同时支持删除、修改、查询、导出党员应交党费数据。

交易条件:

用户需配置各级党组织操作员,开通应交党费维护交易权限。

二、交易流程

(一)点击基本服务区>>党费管家>>党费收缴管理>>应交党费维护进入账 户选择页面(如图 3.39.2.2-1 选择账户)

| <u> </u> |                            |  |  |  |  |  |
|----------|----------------------------|--|--|--|--|--|
| * 请选择账户  | 310899991010008270107-交行客户 |  |  |  |  |  |
|          | 下一步                        |  |  |  |  |  |
|          |                            |  |  |  |  |  |
|          |                            |  |  |  |  |  |

图 3.39.2.2-1 选择账户

1.选择账户下拉框,党委操作员可选择各党总支\党支部账户,党支部操作 员只可选本部账户。

2.点击下一步按钮,进入应交党费维护页面(如图 3.39.2.2-2 应交党费维护)。

| 应交党费维护    |                                          |
|-----------|------------------------------------------|
| * 归属机构:   | 中共交通银行机关委员会                              |
| 党组织名称:    | 3108999910100082716550000-交通银行股份有限公司机关党委 |
| 党员姓名:     |                                          |
| * 查询起止年月: | 201801 📾 🍽 201801 📾                      |
|           | 文件导入                                     |

#### 图 3.39.2.2-2 应交党费维护

3.选择党组织名称查询该党支部党员应交党费数据或输入党员姓名查询个 人应交金额数据,两者不可同时为空。

4.点击查询,可显示已导入党员应交党费明细(如图 3.39.2.2-3 应交党费明细)。

22

白交通銀行

内部资料 注意保密

|       |                |                | 应交党费明细             |        |        |
|-------|----------------|----------------|--------------------|--------|--------|
| 第 1 页 | ī/共 <b>1</b> 页 |                |                    |        |        |
| 选择    | 序号             | 党员姓名           | 党员身份证号码            | 年月     | 应交金額   |
|       | 1              | 交行客户           | 44098119881227592X | 201801 | 500.00 |
|       | 2              | 朱和胆            | 310100198812144830 | 201801 | 500.00 |
|       | 3              | 王家琪            | 310100198612154209 | 201801 | 500.00 |
|       | 4              | <del>*</del> — | 341003199608297148 | 201801 | 500.00 |
|       | 5              | 明明             | 522424195209272437 | 201801 | 500.00 |
|       | 6              | 明明             | 532930199403077613 | 201801 | 500.00 |
|       | 7              | 党费测试—          | 350622195904045935 | 201801 | 500.00 |
|       | 8              | 党费测试二          | 622927197211094018 | 201801 | 500.00 |
|       | 9              | 贾皓             | 310100198812147679 | 201801 | 501.00 |
|       | 10             | 阮馗阳            | 310100198812145331 | 201801 | 501.00 |
|       | 11             | 沈家辉            | 452228196110294127 | 201801 | 501.00 |
|       | 12             | 蒋旭东            | 141002198103182726 | 201801 | 501.00 |
|       | 13             | 周煜             | 130121195705039255 | 201801 | 20.00  |
|       | 14             | 孙涛             | 330501193905126227 | 201801 | 10.00  |

图 3.39.2.2-3 应交党费明细

5.点击添加,进入应交党费新增页面(如图 3.39.2.2-4 应交党费新增)。

| 应交党费新增     |       |
|------------|-------|
| ▶ 党员身份证号码: |       |
| ▶ 年月:      |       |
| ▶ 应交党费金额:  |       |
|            | 添加 返回 |

### 图 3.39.2.2-4 应交党费新增

6.勾选要修改的党员信息,点击修改,进入应交党费修改页面(如图3.39.2.2-5 应交党费修改)。

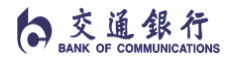

内部资料 注意保密

| 应交党费修改     |                    |
|------------|--------------------|
| ▶ 党员身份证号码: | 310100198812147679 |
| ▶ 年月:      | 201808             |
| ▲ 应交党费金额:  | 500.00             |

图 3.39.2.2-5 应交党费修改

7.勾选要删除的党员信息,点击删除,可删除应交党费党员信息。

8.点击全部删除,支持删除全部党员应交党费金额数据。

9.点击打印,可打印该页面党员应交党费数据。

10.点击保存,可下载全量党员应交党费数据。

11.点击返回,可返回至应交党费查询页面。

(二)点击文件导入,进入党员应交党费导入页面(如图 3.39.2.2-6 应交党 费导入)。

| 导入文件        |                           |
|-------------|---------------------------|
| * 归属机构:     | 中共交通银行机关委员会               |
| * 党费收缴账户账号: | 3108999910100082716550000 |
| * 党费收缴账户户名: | 交通银行股份有限公司机关党委            |
| * 单位全称:     | C单位                       |
| * 党委名称:     | 中共交通银行机关委员会               |
| * 上传文件:     | 选择文件                      |

#### 图 3.39.2.2-6 应交党费导入

1.点击查看实例,可下载应交党费管理表格模板。

2.点击选择文件,可弹出文件选择对话框。

3.点击确定,可提交应交党费数据。

4.点击返回,可返回党费管家功能设置选择页面。

三、要点提示:

(一)导入文件前需按照模板下方提示操作,并删除提示部分。

# 3.39.3.1 党费上缴

一、交易说明

本交易仅限党总支\党支部的收入账户可以做上缴,上缴金额不能大于自身二 级账户虚头寸。

交易条件:

1.用户需具有录入权限。

2.党费上缴交易不需要授权。

3.用户需配置各级党组织操作员。

二、交易流程

(一)点击基本服务>>党费管家>>党费上缴下拨管理>>党费上缴,进入选择 账户页面(如图 3.39.3.1-1 选择账户)。

| 请选择账户 | 310899991010008270107-交行客户 |
|-------|----------------------------|
|       | 下一步                        |
|       |                            |
|       |                            |

图 3.39.3.1-1 选择账户

1.选择账户下拉框,党总支操作员可选择下级党支部账户,党支部操作员只 可选本部账户。

2.点击下一步,进入维护上缴信息页面(如图 3.39.3.1-2 上缴交易页面)。

| 党费上缴交易   |                                                 |  |  |  |  |  |  |
|----------|-------------------------------------------------|--|--|--|--|--|--|
| *付款方党费收缴 | <b>协广外长号</b> 3108999910100082716550011          |  |  |  |  |  |  |
| *付款方党费收缴 | <b>账户户名</b> 交通银行股份有限公司公司部党支部                    |  |  |  |  |  |  |
| *收款方党费收缴 | 账户账号 3108999910100082716550000 交通银行股份有限公司机关党委 🗸 |  |  |  |  |  |  |
| *收款方党费收缴 | 收款方式费收缴账户户名 交通银行股份有限公司机关党委                      |  |  |  |  |  |  |
| 可用余额     | 21, 260. 22                                     |  |  |  |  |  |  |
| *上缴年月    |                                                 |  |  |  |  |  |  |
| *上缴金额    | 宣询                                              |  |  |  |  |  |  |
| 摘要       | 党费上缴                                            |  |  |  |  |  |  |
| 附言       |                                                 |  |  |  |  |  |  |

图 3.39.3.1-2 上缴交易页面

3.选择收款方党费管家账户账号,户名返显。

4.输入上缴年月点击查询按钮,可返显当前上缴金额,上缴金额必输项,不 能大于账户余额。

5.摘要,返显党费上缴,非必输项。

6.附言,返显上缴年月,非必输项。

7.点击提交,显示交易成功页面。

8.点击继续录入,返回选择账户页面。

三、要点提示

(一)上缴交易仅允许由党总支\党支部二级账户收入户向归属同一上级实体 账户下另外的二级账户转移虚头寸的功能。

- (二)党委账户无党费上缴交易权限。
- (三)党费上缴金额不能大于当月党费平台已交+其他方式已交金额之和。
- (四)党费上缴不支持未来年月的上缴交易。
- (五)党费上缴金额不能大于该党组织当月党员支付党费金额。

# 3.39.4 党费收支查询与报表

你当前所在后罢・ 其太服冬 、、 労弗答宏 、、 労弗讷古本海与捉害

一、交易说明

党费收支查询与报表党费收支明细查询、党费收缴订单查询。

|        | 党费收支 | 查询与报表    |
|--------|------|----------|
| 党费收支明约 | 细查询  | 党费收缴订单查询 |
|        |      |          |

3.39.4.1 党费收支明细查询

一、交易说明

根据操作员权限查询所属党组织二级账户的明细。

交易条件:

1.用户需要具有党费收支明细查询权限。

2.用户需配置各党组织操作员。

二、交易流程

(一)点击基本服务>>党费管家>>党费收支查询与报表>>党费支出明细查询,进入选择查询二级账户页面(如图 3.39.4.1-1 选择查询账户)。

| 克费收支明细查间     |                                |
|--------------|--------------------------------|
| * 查询账户:      | 3108999910100082716550007-交行客户 |
| * 查询机构:      | 人力资源部党支部                       |
| * 账户余额(虚头寸): | 136. 29                        |
| • 查询起止年月:    | 20240101 間 到 20241223 間        |
|              | <b>查</b> 詞                     |
| 友情提示         |                                |

图 3.39.4.1-1 选择查询账户

1.点击查询账户下拉框选择查询二级账户,选择查询日期点击查询按钮可显

示该账户明细查询页面(如图 3.39.4.1-2 党费收支明细查询)。

|                           |            |          |      |       |           | 党费收支                  | 明细查询         |         |          |
|---------------------------|------------|----------|------|-------|-----------|-----------------------|--------------|---------|----------|
| 第 1 页/共1页<br><b>账号</b>    | 交易日期       | 交易时间     | 支出金额 | 收入金额  | 账户余额(虚头寸) | 对方账号                  | 对方户名         | 单位结算卡卡号 | 승규가      |
| 3108999910100082716550007 | 2024-02-29 | 11:03:39 | 0.00 | 60.00 | 60.00     |                       |              |         | EBB00010 |
| 3108999910100082716550007 | 2024-03-01 | 13:58:55 | 0.00 | 76.00 | 136.00    |                       |              |         | EBB00010 |
| 3108999910100082716550007 | 2024-12-20 | 10:17:01 | 0.00 | 0.11  | 136.11    | 310899991010008270107 | 中共交通银行机关委员会3 |         | B4430010 |
| 3108999910100082716550007 | 2024-12-20 | 10:17:01 | 0.00 | 0.09  | 136.20    | 310899991010008270107 | 中共交通银行机关委员会3 |         | B4430010 |
| 3108999910100082716550007 | 2024-12-21 | 12:52:09 | 0.00 | 0.09  | 136. 29   | 310899991010008270107 | 中共交通银行机关委员会3 |         | B4430010 |
| 共5条信息。本页为第1-5             | <br>条•     |          |      |       |           |                       |              |         |          |

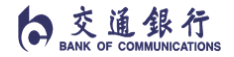

|       |           | 党费收支                  | 明细查询         |         |                  |      |                      |    |
|-------|-----------|-----------------------|--------------|---------|------------------|------|----------------------|----|
| 收入金额  | 账户余额(虚头寸) | 对方账号                  | 对方户名         | 单位结算卡卡号 | 会计流水号            | 渠道标志 | 摘要                   | 附言 |
| 60.00 | 60.00     |                       |              |         | EBB0001000305256 | 企业网银 | 资金交付-人力资源部(党委组织部)党支部 | 1  |
| 76.00 | 136.00    |                       |              |         | EBB0001000605614 | 企业网银 | 资金交付-人力资源部(党委组织部)党支部 | :  |
| 0.11  | 136. 11   | 310899991010008270107 | 中共交通银行机关委员会3 |         | B443001000347303 | A1   | 二级账户内部计结息            |    |
| 0.09  | 136.20    | 310899991010008270107 | 中共交通银行机关委员会3 |         | B443001000347305 | A1   | 二级账户内部计结息            |    |
| 0.09  | 136. 29   | 310899991010008270107 | 中共交通银行机关委员会3 |         | B443001000366315 | A1   | 二级账户内部计结息            |    |
|       |           |                       |              |         |                  |      | 第 1 页/共              | 顷  |

图 3.39.4.1-2 党费收支明细

2.点击打印,可打印当前账户明细。

3.点击保存,可保存当前账户明细。

4.点击返回,可返回上级菜单。

5.点击交易日期链接,可进入党费管家渠道交纳明细页面(如图 3.39.4.1-3 党费管家渠道交纳明细)。

|          |               |       | 3     | 使管家渠道交纳明       | 細     |      |                      |                             |
|----------|---------------|-------|-------|----------------|-------|------|----------------------|-----------------------------|
| 第 1 页/共1 | 页             |       |       |                |       |      |                      |                             |
| 党员姓名     | 订单类型          | 原交费金额 | 交费金额  | 交费日期           | 原交费状态 | 交费状态 | 交易流水号                | 交易订单号                       |
| 孙涛       | 与对账信息不一致的订单   | 38.00 | 33.00 | 201808161551   | 未交费   | 缴费成功 | 20180816154828542859 | 124400042018081600015482854 |
| 孙涛       | 与对账信息不一致的订单   | 20.00 | 18.00 | 201808161551   | 缴费失败  | 缴费成功 | 20180816154828542859 | 124400042018081600015482854 |
| 孙涛       | 确认成功到账的订单     |       | 20.00 | 20240301154828 |       | 缴费成功 | 20180816154828542859 | 124400042018081600015482854 |
| 孙涛       | 与对账信息不一致的订单   | 16.00 | 20.00 | 201808161547   | 缴费失败  | 缴费成功 | 20180816154422628886 | 124400042018081600015442263 |
| 孙涛       | 确认成功到账的订单     |       | 20.00 | 20240301154422 |       | 缴费成功 | 20180816154422628886 | 124400042018081600015442263 |
| 周煜       | 确认成功到账的订单     |       | 12.00 | 20240301154216 |       | 缴费成功 | 20180816154216094917 | 124400042018081600015421609 |
| 周煜       | 与对账信息不一致的订单   | 35.00 | 30.00 | 201808161544   | 缴费超时  | 缴费成功 | 20180816154110467526 | 124400042018081600015411047 |
| 周煜       | 确认成功到账的订单     |       | 10.00 | 20240301154110 |       | 缴费成功 | 20180816154110467526 | 124400042018081600015411047 |
| 周煜       | 与对账信息不一致的订单   | 36.00 | 32.00 | 201808161544   | 缴费超时  | 缴费成功 | 20180816154110467526 | 124400042018081600015411046 |
| 周煜       | 确认成功到账的订单     |       | 10.00 | 20240301154110 |       | 缴费成功 | 20180816154110467526 | 124400042018081600015411046 |
| 周煜       | 确认成功到账的订单     |       | 1.00  | 20240301153154 |       | 缴费成功 | 20180816153154876328 | 124400042018081600015315492 |
| 周煜       | 确认成功到账的订单     |       | 1.00  | 20240301153154 |       | 缴费成功 | 20180816153154876328 | 124400042018081600015315491 |
| 周煜       | 确认成功到账的订单     |       | 1.00  | 20240301153154 |       | 缴费成功 | 20180816153154876328 | 124400042018081600015315489 |
| 周煜       | 确认成功到账的订单     |       | 1.00  | 20240301153154 |       | 缴费成功 | 20180816153154876328 | 124400042018081600015315487 |
| 共14条信息。  | → 本页为第1-14 条。 |       |       |                |       |      |                      | 第 1 页/共1页                   |

图 3.39.4.1-3 党费管家渠道交纳明细

6.付款成功未对账、到账且对账成功、对账信息不一致、对账中不存在的订 单信息,仅对账信息不一致时显示原交费金额、原交费状态字段状态,其余对账 状态此字段为空。

7.点击返回,可返回上一级交易页面。

三、要点提示

(一)党费收支明细查询可查询主账户下各二级账户的全部动账类交易记录。